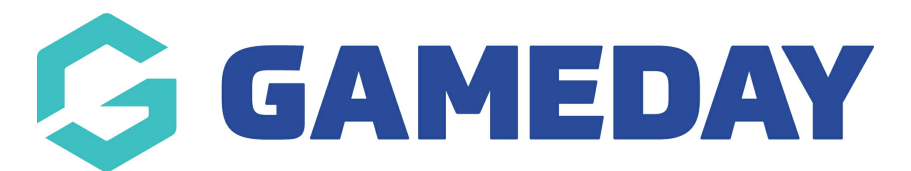

## How do I mark a member's proof of age sighted?

Last Modified on 07/03/2024 10:55 am AEDT

GameDay administrators have the ability to manually mark a member's record to indicate that they have sighted their proof of age, if this process is being done outside of the organisation's registration forms.

To mark a member's proof of age sighted:

1. In the left-hand menu, select **Members** > **MEMBERS** 

| <b>(</b> ) | SAMEDAY              |   |
|------------|----------------------|---|
|            | Dashboard            |   |
| of<br>e    | My Organisation      | • |
| \$         | Finances             | • |
| 888        | Members              | • |
| Me         | mbers                |   |
| Cle        | earances             |   |
| Со         | mmunications         |   |
| Re         | newal Campaigns NEV  | V |
|            | Membership Forms     | • |
| 00         | Products & Questions |   |
| ₹Ì÷        | Promotions           |   |
| Ð          | Events               | • |
| Y          | Reports              |   |

2. Search for the members name, then click **VIEW** 

| М | embers    | 0              |               |              |                 |                      |           |                   |                      |           |
|---|-----------|----------------|---------------|--------------|-----------------|----------------------|-----------|-------------------|----------------------|-----------|
|   | Members L | List By Produc | ct Add-on Pro | oducts By Me | mber Type       | By Organisation      | By Season | Financial Filter  | Pending              | >         |
|   | Create Ne | w Member       |               |              |                 | All Assigned Genders | All Gende | er Identities 💌 🤇 | 2 Search Member Name | Ö         |
|   | Photo     | Name 🗢         | First Name 🌲  | Last Name 🗢  | Assigned Gender | r Gender Identity    |           | Birthdate 🗘       | Mobile               | Action(s) |
|   |           | April Jones    | April         | Jones        | Female          | Non-binary/gen       | der fluid | 09/04/2008        | +61400100200         | View      |
|   | 8         | Con Stanley    | Con           | Stanley      | Male            | Prefer not to say    | /         | 08/12/2005        | +61400100200         | View      |
|   | 2         | Damian Prine   | Damian        | Prine        | Male            | Male                 |           | 01/10/2012        | +61400100200         | View      |

3. In the **Member Details** section, click the **OTHER** tab

|                    | ←<br>Apr<br><sub>Act</sub> | Back<br>Il Jones 9 April 2008<br>ive |                           |             |        |                 |
|--------------------|----------------------------|--------------------------------------|---------------------------|-------------|--------|-----------------|
| Member Details     | S                          | Member Activity                      | Orders/Transactions       | Memberships | Events | Add-on Products |
| Basic Details      | F                          | Parents/Guardian Details             | Emergency/Medical Details | Preferences | Other  |                 |
| Legal Name *       | Apri                       | il Jones                             |                           | _           |        |                 |
| DOB(Age)*          | 09/0                       | 04/2008 (15)                         |                           | ~           |        |                 |
| Gender             | Fem                        | nale                                 |                           | •           |        |                 |
| Gender<br>Identity | Non                        | -binary/gender fluid                 |                           | -           |        |                 |

4. Tick the checkbox for **PROOF OF AGE SIGHTED?** 

| Member Details                         | Member Activity | Orders/Transactions                   | Memberships | Events | Add-on Products | Documents & Notes |
|----------------------------------------|-----------------|---------------------------------------|-------------|--------|-----------------|-------------------|
| Basic Details Parents/Guardian Details |                 | Emergency/Medical Details Preferences |             | Other  |                 |                   |
| Ethnicity I                            | None            |                                       | •           |        |                 |                   |
| Occupation I                           | None            |                                       | •           |        |                 |                   |
| Country of<br>Birth                    | Select Country  |                                       | ~           |        |                 |                   |
| City of Birth                          |                 |                                       |             |        |                 |                   |
| Member Note                            |                 |                                       |             |        |                 |                   |
| Origin 🕜                               | None            |                                       |             |        |                 |                   |
| Proof of age sighted?                  |                 |                                       |             |        |                 |                   |

## 5. Click **SAVE**

## **Related Articles**